# MANUAL DE APOIO À CANDIDATURA ONLINE

| Deverá efetuar o registo                                                                                                    |                                                                   |
|----------------------------------------------------------------------------------------------------|-------------------------------------------------------------------|
| 27 de Abril de 2016   18:43                                                                                                    | Entrar/Registar                                                   |
|                                                                                                    | CSSnet                                                            |
| Ιπίσιο                                                                                                    |                                                                   |
| Candidaturas ONLINE                                                                                                    | <ul> <li>▶ <u>Candidaturas</u></li> <li>▶ <u>Datas</u></li> </ul> |
| Esta aplicação destina-se a recolher e gerir o processo de candidatura aos cursos da Instituição.                                                                                                    |                                                                   |
| CANDIDATURAS                                                                                                    |                                                                   |
| Aqui vai poder fazer a sua inscrição à prova especifica de acesso ao curso de Música na Comunidade. Para isso terá que:<br>Possuir um registo de utilizador válido. Caso NÃO TENHA REGISTO, pode criar um aqui.<br>Se já TEM UM REGISTO VÁLIDO, insira o seu Utilizador e Palavra-chave na área de Autenticação. Se necessário clique no link "Seleccionar regime" para prosseguir com a sua candidatura.<br>Seleccionar Regime |                                                                   |
| Candidaturas Maiores de 23                                                                                                    | +                                                                 |
| Mestrados Pós Profissionalização                                                                                                    | +                                                                 |

# Preencher os dados solicitados na coluna do "auto-registo"

|                                                                  | Autonticação                    |                                                  | × |
|------------------------------------------------------------------|---------------------------------|--------------------------------------------------|---|
|                                                                  | Autenticação                    | Todos os campos são de preenchimento obrigatório |   |
|                                                                  | Introduza o nome de utilizador  | Introduza o nome de utilizador                   |   |
| LINE                                                             | Introduza a palavra-chave       | Introduza o nome completo de utilizador          |   |
| colher e gerir o processo (                                      |                                 | Introduza a palavra-chave                        |   |
| Música na Comunidade                                             |                                 | Confirme a palavra-chave                         |   |
| o à prova especifica de ace<br>ilido. Caso <b>NÃO TENHA RE</b> ( |                                 | Introduza o email                                |   |
| nsira o seu Utilizador e Pala                                    |                                 | Confirme o email                                 |   |
|                                                                  |                                 | Li e aceito os termos & condições                |   |
|                                                                  |                                 |                                                  |   |
|                                                                  | Econeceu a palavra chave Entrar | Penietar                                         |   |

# Irá receber um e-mail para confirmar o registo

| 27 de Abril de 2016   18:44                                                                                                    | Entrar/Registar                                     |
|----------------------------------------------------------------------------------------------------|-----------------------------------------------------|
|                                                                                                    | CSSnet                                              |
| Início                                                                                                    |                                                     |
| Registo                                                                                                    | <ul> <li>▶ Candidaturas</li> <li>▶ Datas</li> </ul> |
| S Anterior (Candidaturas                                                                                                    | ONLINE)                                             |
| O seu email foi enviado com sucesso!                                                                                                    |                                                     |
| Irá receber um e-mail com o seu utilizador e palavra-chave para poder formalizar o seu pedido.<br>Este processo pode demorar alguns minutos. Se por alguma razão a mensagem não foi recebida, contacte o seu administrador de sistemas! |                                                     |
|                                                                                                    | _                                                   |
| Powerd by CSSnet - Candidaturas Online                                                                                                    |                                                     |

# Registo de Utilizador para Candidatura on-line (CSSnet) da ESELx - IPL

Bem vindo ao sistema de candidaturas on-line ( aplicação DIF Services).

O seu pedido de registo como utilizador foi processado com sucesso!

DADOS DE AUTENTICAÇÃO:

Utilizador: 1

Para activar a sua conta deverá clicar no link: Confirmar registo

Após a activação da conta com <u>sucesso</u>, utilize os seus dados de Autenticação para aceder à plataforma de candidaturas on-line.

# AVISO:

Este pedido de activação è válido por um período de 3 horas (hora de envio do mail), após o qual, necessita de proceder a um novo registo na plataforma.

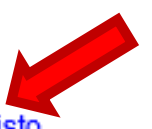

| h and the second second secon |                                                 |
|----------------------------------------------------------------------------------------------------|-------------------------------------------------|
| (+) il de 2016   18:45                                                                                                    | Entrar/Registar                                 |
| Fechar -                                                                                                    |                                                 |
| C                                                                                                    | SSnet                                           |
| Início                                                                                                    |                                                 |
| Activação do Registo                                                                                                    | <ul> <li>Candidaturas</li> <li>Datas</li> </ul> |
| A sua conta foi criada com sucesso!         Por questões de segurança insira os seus dados de autenticação novamente.         De seguida será redireccionado para o serviço: Início Candidaturas         Nome de Utilizador*         Palavra chave*                                                                                                    |                                                 |
| Limpar 🛓 Submeter                                                                                                    |                                                 |
| Powerd by CSSnet - Candidaturas Online                                                                                                    |                                                 |
|                                                                                                    |                                                 |

# Uma vez que se encontram várias candidaturas abertas deverá selecionar o regime de "Mestrados Pós-Profissionalização" de acordo com a imagem

| 27 de Abril de 2016   18:46                                                                                                    | Sair       |
|----------------------------------------------------------------------------------------------------|------------|
| Fechar 🗸                                                                                                    |            |
|                                                                                                    | CSSnet     |
| Início                                                                                                    | Meu Perfil |
| Candidaturas ONLINE                                                                                                    |            |
| Esta aplicação destina-se a recolher e gerir o processo de candidatura aos cursos da Instituição.                                                                                                    |            |
| CANDIDATURAS                                                                                                    |            |
| Prova Específica de Acesso ao Curso de Música na Comunidade                                                                                                    | -          |
| Aqui vai poder fazer a sua inscrição à prova especifica de acesso ao curso de Música na Comunidade. Para isso terá que:<br>Possuir um registo de utilizador válido. Caso NÃO TENHA REGISTO, pode criar um aqui. |            |
| Se ja TEM UM REGISTO VALIDO, insira o seu Utilizador e Palavra-chave na area de Autenticação. Se necessario clique no link "Seleccionar regime" para prosseguir com a sua candidatura.                          |            |
|                                                                                                    |            |
|                                                                                                    |            |
|                                                                                                    |            |
| Candidaturas Maiores de 23                                                                                                    | +          |
| Mestrados Pós-Profissionalização                                                                                                    | +          |

😹 🖻 CoseiscanaiAppuataLocai... 📴 Sites Sugendos 👻

| 27 de Abril de 2016   18:46                                                                                                    | Sair       |
|----------------------------------------------------------------------------------------------------|------------|
| Fechar 👻                                                                                                    |            |
|                                                                                                    | CSSnet     |
| Início                                                                                                    | Meu Perfil |
| Candidaturas ONLINE                                                                                                    |            |
| Esta aplicação destina-se a recolher e gerir o processo de candidatura aos cursos da Instituição.                                                                                                    |            |
| CANDIDATURAS                                                                                                    |            |
| Prova Específica de Acesso ao Curso de Música na Comunidade                                                                                                    | *          |
| Candidaturas Maiores de 23                                                                                                    | +          |
| Mestrados Pós-Profissionalização                                                                                                    | -          |
| Aqui vai poder fazer a sua candidatura a Mestrados Pós-Profissionalização da ESELX. PODERÁ SELECIONAR UM CURSO OU MAIS, SENDO O VALOR DE CANDIDATURA DE 51,25 POR CURSO.                                                               |            |
| Para isso terá que:<br>Possuir um registo de utilizador válido. Caso <b>NÃO TENHA REGISTO</b> , pode criar um aqui.                                                                                                    |            |
| Se já TEM UM REGISTO VÁLIDO, insira o seu Utilizador e Palavra-chave na área de Autenticação. Se necessário clique no link "Seleccionar regime" para prosseguir com a sua candidatura.           Seleccionar Regime         (Ver Mais) |            |
|                                                                                                    |            |

#### Preencha os dados solicitados

| y                                               |                                                             |            |
|-------------------------------------------------|-------------------------------------------------------------|------------|
|                                                 |                                                             |            |
| ício                                            |                                                             | Meu Perfil |
| Validação de dados pessoa                       |                                                             | Fechar     |
| validação de dados pessoa                       | s<br>                                                       | Datas      |
|                                                 | Anterior (Candidaturas ONLINE) ? Ajuda                      |            |
| Candidatura   Regime de Candidatura: Mestrado   | s Pós-Profissionalização ( <u>Alterar Regime)</u>           |            |
| SSISTENTE 02 >> Validação Dados Utilizador      |                                                             |            |
|                                                 |                                                             |            |
| – Validação Dados Pessoais –                    |                                                             |            |
| Nome Completo*                                  | master                                                      |            |
| Nível de Escolaridade*                          | «Seleccione» 🗸                                              |            |
| Sexo*                                           | Masculino     Feminino                                      |            |
|                                                 | (Formato: dd/mm/aaaa)                                       |            |
| Tipo de identificação*                          | «Seleccione» Y ?                                            |            |
| Nº do documento de identificação*               |                                                             |            |
|                                                 | (Nº documento - Nº de controlo)                             |            |
| Arquivo de identificação                        | «Seleccione»                                                |            |
|                                                 | (Digite as primeiras 4 letras para pesquisar)               |            |
| Data de emissão do documento de identificação   |                                                             |            |
|                                                 | (Formato: dd/mm/aaaa)                                       |            |
| Data de validade do documento de identificação* |                                                             |            |
|                                                 | (Formato: dd/mm/aaaa)                                       |            |
| Data de validade do visto                       |                                                             |            |
|                                                 | (romato, dominivasaa)                                       |            |
|                                                 |                                                             |            |
|                                                 | 2 de 7 secções 🔰 Anterior Seguinte 🍽 🛓 Finalizar 💥 Cancelar |            |

# Quando chegar a este quadro é quando deverá selecionar o curso de mestrado que pretende

| 🎁 Maiores de 23 anos   ESELx 🛛 🗙 🤣 CSSnet - Formulário de Ca 🗙 +                                                                                                    |                                                             |                    | _ 0            | x            |
|----------------------------------------------------------------------------------------------------|-------------------------------------------------------------|--------------------|----------------|--------------|
| 🗲 🛈 🖨 Instituto Politécnico de Lisboa (PT)   https://portal.ipl.pt/eselx-cssnet/page?stage=wizard_validacao_dados#wizCandidatu                                                                                                    | asOnlineAnchor C Q Pesquisa                                 | e 🛡 🖡              | <b>⋒</b>       | ≡            |
| 27 de Abril de 2016   19:01                                                                                                    |                                                             |                    |                | Sair         |
|                                                                                                    | Fechar 👻                                                    |                    |                |              |
|                                                                                                    |                                                             | C55                | net            | :            |
| Início                                                                                                    |                                                             |                    | Meu Pe         | erfil        |
|                                                                                                    |                                                             |                    | F              | echar        |
| CSSnet - Formulário de Candidatura                                                                                                    |                                                             | ► Candi<br>► Datas | idaturas<br>S  |              |
|                                                                                                    | S Anterior (Candidaturas ONLIN                              | E)                 |                |              |
| Candidatura   Regime de Candidatura: Mestrados Pós-Profissionalização (Alterar Regime)                                                                                                    |                                                             |                    |                |              |
| ESCOLHA DE CURSO(S) 03 » Escolha de Cursos                                                                                                    |                                                             |                    |                |              |
| Instituição Escola Superior de Educação de Lisboa                                                                                                    |                                                             |                    |                |              |
| Tipo de Curso Mestrado                                                                                                    |                                                             |                    |                |              |
| Curso(s) a que se candidata                                                                                                    |                                                             |                    |                |              |
| Curso* «Seleccione»                                                                                                    |                                                             |                    |                |              |
| «Seleccione»                                                                                                    |                                                             |                    |                |              |
| Mest. Educação Especial-Ramo:Problemas de Cognição e Multideficiência                                                                                                    |                                                             |                    |                |              |
| Mest. Educação Especial-Ramo:Surdez e Problemas de Linguagem                                                                                                    | 3 de 7 secções 🛏 Anterior Seguinte 🍽 📩 Finalizar 💥 Cancelar |                    |                |              |
| Mestrado em Administração Escolar<br>Mestrado em Educação Matemática na Educação Pré-Escolar e nos 1º e 2º Ciclos do Ensino Básico                                                                                                    |                                                             |                    |                |              |
| Mestrado em Educação Social e Intervenção Comunitária                                                                                                    |                                                             |                    |                |              |
| Mestrado em Intervenção Precoce                                                                                                    |                                                             |                    |                | X            |
| Powerd<br>Mestrado em Supervisão em Educação                                                                                                    |                                                             |                    |                |              |
| Image: Página     1     de 1     Image: Image: Im |                                                             |                    |                |              |
|                                                                                                    |                                                             |                    |                |              |
|                                                                                                    |                                                             |                    |                |              |
| 📀 🙋 💿 💿 💿 🐨 📄 📑 📑 💽 🔕 🥥                                                                                                    | PT                                                          | - 🍪 🏲 🖿            | 19:<br>0 27-04 | .01<br>-2016 |

#### Deverá continuar a preencher o formulário de candidatura

# Neste quadro deverá anexar os documentos solicitados. Deverá 1º procurar o documento e anexá-lo e só depois clicar em enviar

| 28 de Abril de 2016   10:51                                                                                                    |                                |                           |                                | Sair                        |
|----------------------------------------------------------------------------------------------------|--------------------------------|---------------------------|--------------------------------|-----------------------------|
|                                                                                                    |                                |                           |                                | SSnet                       |
| Início                                                                                                    |                                |                           |                                | Meu Perfil                  |
| Documentos de Candidatura                                                                                                    |                                |                           |                                | Fechar > Candidaturas Datas |
|                                                                                                    |                                |                           | Anterior (Candidaturas ONLINE) |                             |
| Candidatura   Regime de Candidatura: Mestrados Pós-Profissionalização (Alterar Regime)                                                                                                    |                                |                           |                                |                             |
| ASSISTENTE 05 » Documentos do Candidato (Condicional)                                                                                                    |                                |                           |                                |                             |
| Documentos do Candidato                                                                                                    |                                |                           | Reportinguração original       |                             |
| Descrição                                                                                                    | Obrigatório                    | Documento                 |                                |                             |
| ? Cartão de Contribuinte ou Cartão do Cidadão                                                                                                    | Sim                            | Procura                   |                                |                             |
| ? Certificados de Hablitações                                                                                                    | Sim                            | Procura                   |                                |                             |
| ? Curriculo Vitae                                                                                                    | Sim                            | Procura                   |                                |                             |
| Cópia do documento de identificação (frente e verso)                                                                                                    | Não                            | Procura                   |                                |                             |
| 7 Declaração de Tempo de Serviço                                                                                                    | Nau<br>N°-                     | Procura                   |                                |                             |
| Y Outros Certificados                                                                                                    | Nao                            | Procura                   |                                |                             |
|                                                                                                    |                                |                           |                                |                             |
| <ul> <li>(1) O tamanho máximo para cada ficheiro é de 2048Kb</li> <li>(2)</li> <li>Sendo necessário juntar vários documentos, poderá para o efeito anexar um documento ZIP com os mesmos (para ajuda consulte este sítio na internet: http://com</li> </ul> | omousaowinzip.blogspot.com/ ). |                           |                                |                             |
|                                                                                                    | 5 de 6                         | secções 📕 Anterior Seguin | te 🕨 🛃 Finalizar 🗙 Cancelar    |                             |

Início

# CSSnet - Formulário de Candidatura

|                                                                                                    | Anterior (Candidaturas ONLINE)         |
|----------------------------------------------------------------------------------------------------|----------------------------------------|
| Candidatura   Regime de Candidatura: Mestrados Pós-Profissionalização (Alterar Regime)                                                                       |                                        |
| RESUMO 06 » Resumo                                                                                                    |                                        |
| Veja o RESUMO da sua CANDIDATURA. Se desejar alterar algum dos dados, carregue nos links disponíveis ou navegue pelo link "anterior".<br>Resumo candidatura: |                                        |
| >> Regime de Candidatura<br>» Mestrados Pós-Profissionalização                                                                                               |                                        |
| >> Instituição<br>» Escola Superior de Educação de Lisboa                                                                                                    |                                        |
| >> Tipo de Curso<br>» Mestrado                                                                                                    |                                        |
| » Escolha de Curso     » Mestrado em Educação Ambiental                                                                                                    |                                        |
| >> Pré-Requisitos Candidatura<br>01. >> Taxa de candidatura                                                                                                  |                                        |
| >> Documentos de Candidatura                                                                                                    |                                        |
| 01. » Cópia do documento de identificação (frente e verso)                                                                                                   |                                        |
|                                                                                                    |                                        |
| 04. »> Certificados de Hablitações                                                                                                    | ······································ |
| 05. » Declaração de Tempo de Serviço                                                                                                    | i                                      |
| 06. » Outros Certificados                                                                                                    | ī                                      |
| i Documento de entrega opcional                                                                                                    |                                        |
| 6 de 6 secções 🛏 Anterior Seguin                                                                                                    | te 🍽 🛓 Finalizar 🗙 Cancelar            |

Meu Pe Fe

Candidaturas
 ▶ Datas

👍 🦨 CUserscarlalAppDataLocal... 🕨 Sites Sugeridos 🕶

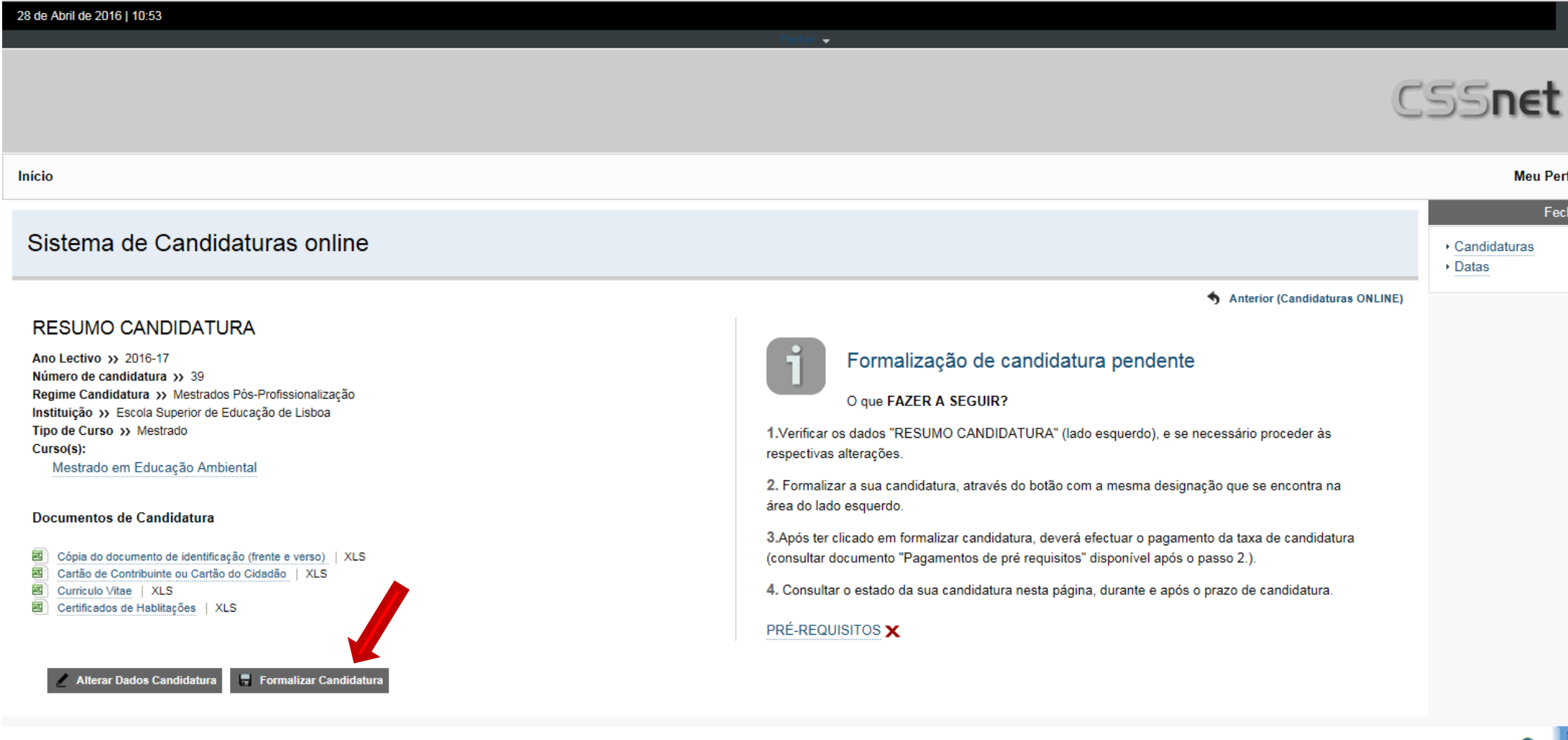

No final da candidatura deverá imprimir o comprovativo de candidatura e o comprovativo com os dados para proceder ao pagamento

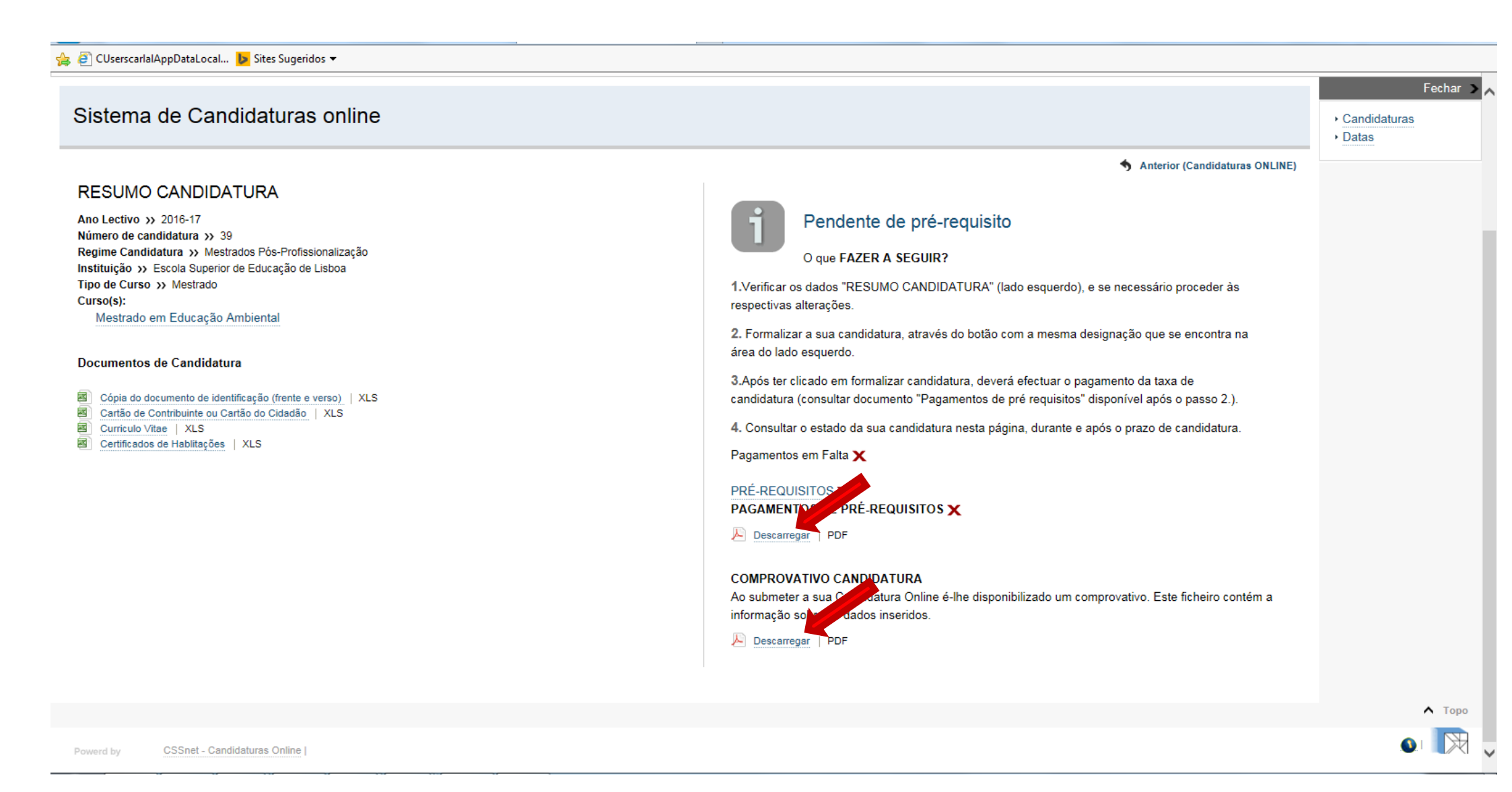